BECKHOFF New Automation Technology

Manual | EN

TF6225 TwinCAT 3 | EtherCAT External Sync

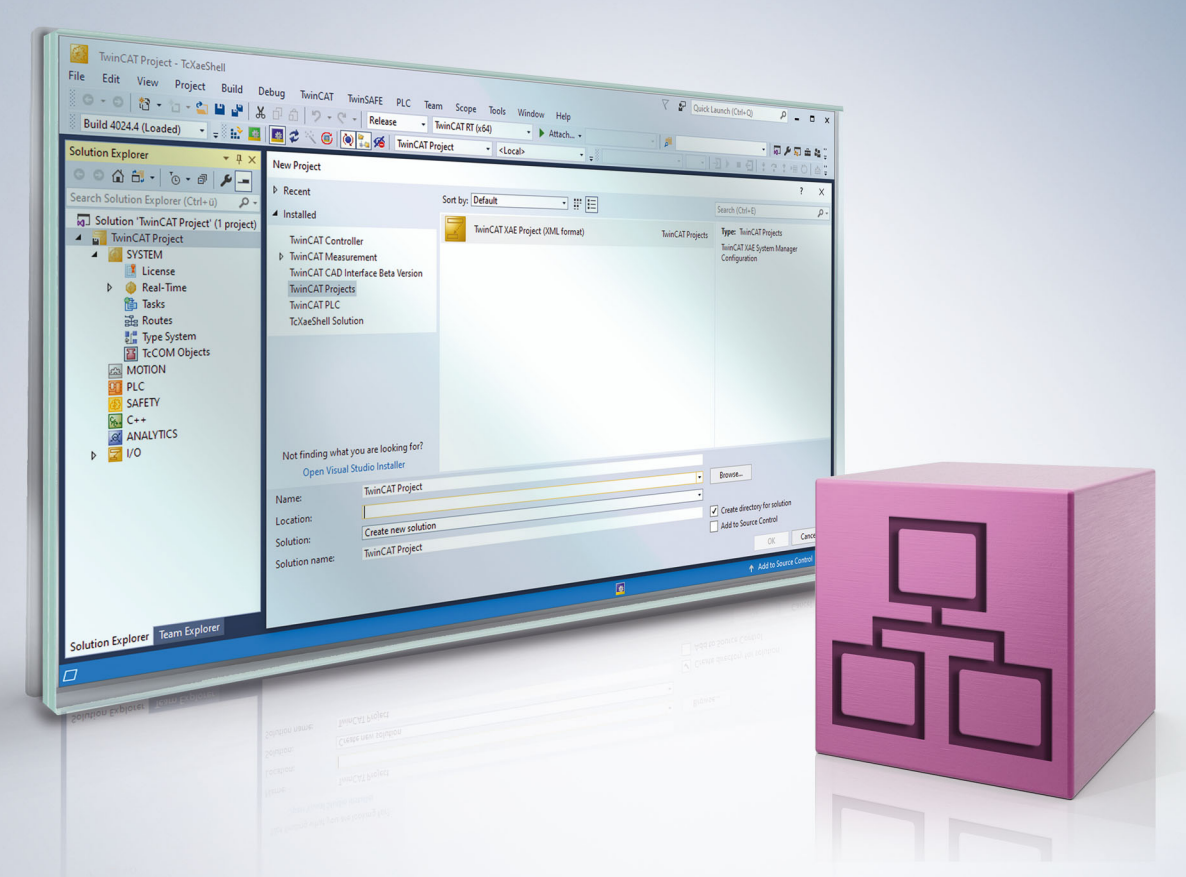

# Table of contents

| 1 | Fore  | word        |                            | 5  |
|---|-------|-------------|----------------------------|----|
|   | 1.1   | Notes or    | the documentation          | 5  |
|   | 1.2   | For your    | safety                     | 6  |
|   | 1.3   | Notes or    | information security       | 7  |
|   | 1.4   | Docume      | ntation issue status       | 8  |
| 2 | Over  | view        |                            | 9  |
| 3 | Insta | llation     |                            | 10 |
|   | 3.1   | System r    | equirements                | 10 |
|   | 3.2   | Licensing   | g                          | 10 |
| 4 | Tech  | nical intro | oduction                   | 13 |
| 5 | PLC   | API         |                            | 14 |
|   | 5.1   | Function    | blocks                     | 14 |
|   |       | 5.1.1       | FB_EcExtSyncExtTimes       | 14 |
|   |       | 5.1.2       | FB_EcExtSynclsSynchronized | 15 |
|   | 5.2   | Data type   | es                         | 16 |
|   |       | 5.2.1       | ST_ExtTimingTimes          | 16 |
| 6 | Exam  | nples       |                            | 17 |
|   | 6.1   | EtherCA     | T External Sync            | 17 |
|   |       | 6.1.1       | Configuration              | 17 |
|   |       | 6.1.2       | Notes                      | 19 |
|   |       | 6.1.3       | Results                    | 20 |
|   | 6.2   | DCF77       |                            | 21 |
| 7 | Арре  | ndix        |                            | 23 |
|   | 7.1   | ADS Ret     | urn Codes                  | 23 |
|   | 7.2   | Support     | and Service                | 26 |

## BECKHOFF

## 1 Foreword

### **1.1** Notes on the documentation

This description is intended exclusively for trained specialists in control and automation technology who are familiar with the applicable national standards.

The documentation and the following notes and explanations must be complied with when installing and commissioning the components.

The trained specialists must always use the current valid documentation.

The trained specialists must ensure that the application and use of the products described is in line with all safety requirements, including all relevant laws, regulations, guidelines, and standards.

#### Disclaimer

The documentation has been compiled with care. The products described are, however, constantly under development.

We reserve the right to revise and change the documentation at any time and without notice. Claims to modify products that have already been supplied may not be made on the basis of the data, diagrams, and descriptions in this documentation.

#### Trademarks

Beckhoff<sup>®</sup>, TwinCAT<sup>®</sup>, TwinCAT/BSD<sup>®</sup>, TC/BSD<sup>®</sup>, EtherCAT<sup>®</sup>, EtherCAT G<sup>®</sup>, EtherCAT G10<sup>®</sup>, EtherCAT P<sup>®</sup>, Safety over EtherCAT<sup>®</sup>, TwinSAFE<sup>®</sup>, XFC<sup>®</sup>, XTS<sup>®</sup>, and XPlanar<sup>®</sup> are registered and licensed trademarks of Beckhoff Automation GmbH.

If third parties make use of the designations or trademarks contained in this publication for their own purposes, this could infringe upon the rights of the owners of the said designations.

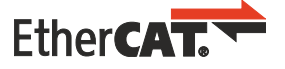

EtherCAT<sup>®</sup> is a registered trademark and patented technology, licensed by Beckhoff Automation GmbH, Germany

#### Copyright

© Beckhoff Automation GmbH & Co. KG, Germany.

The distribution and reproduction of this document, as well as the use and communication of its contents without express authorization, are prohibited.

Offenders will be held liable for the payment of damages. All rights reserved in the event that a patent, utility model, or design are registered.

#### **Third-party trademarks**

Trademarks of third parties may be used in this documentation. You can find the trademark notices here: <u>https://www.beckhoff.com/trademarks</u>.

## **1.2** For your safety

#### Safety regulations

Read the following explanations for your safety. Always observe and follow product-specific safety instructions, which you may find at the appropriate places in this document.

#### Exclusion of liability

All the components are supplied in particular hardware and software configurations which are appropriate for the application. Modifications to hardware or software configurations other than those described in the documentation are not permitted, and nullify the liability of Beckhoff Automation GmbH & Co. KG.

#### **Personnel qualification**

This description is only intended for trained specialists in control, automation, and drive technology who are familiar with the applicable national standards.

#### Signal words

The signal words used in the documentation are classified below. In order to prevent injury and damage to persons and property, read and follow the safety and warning notices.

#### Personal injury warnings

| Hazard with high risk of death or serious injury.                       |  |  |  |
|-------------------------------------------------------------------------|--|--|--|
|                                                                         |  |  |  |
| Hazard with medium risk of death or serious injury.                     |  |  |  |
|                                                                         |  |  |  |
| There is a low-risk hazard that could result in medium or minor injury. |  |  |  |

#### Warning of damage to property or environment

NOTICE

The environment, equipment, or data may be damaged.

#### Information on handling the product

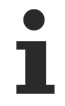

This information includes, for example:

recommendations for action, assistance or further information on the product.

## **1.3** Notes on information security

The products of Beckhoff Automation GmbH & Co. KG (Beckhoff), insofar as they can be accessed online, are equipped with security functions that support the secure operation of plants, systems, machines and networks. Despite the security functions, the creation, implementation and constant updating of a holistic security concept for the operation are necessary to protect the respective plant, system, machine and networks against cyber threats. The products sold by Beckhoff are only part of the overall security concept. The customer is responsible for preventing unauthorized access by third parties to its equipment, systems, machines and networks. The latter should be connected to the corporate network or the Internet only if appropriate protective measures have been set up.

In addition, the recommendations from Beckhoff regarding appropriate protective measures should be observed. Further information regarding information security and industrial security can be found in our <u>https://www.beckhoff.com/secguide</u>.

Beckhoff products and solutions undergo continuous further development. This also applies to security functions. In light of this continuous further development, Beckhoff expressly recommends that the products are kept up to date at all times and that updates are installed for the products once they have been made available. Using outdated or unsupported product versions can increase the risk of cyber threats.

To stay informed about information security for Beckhoff products, subscribe to the RSS feed at <u>https://www.beckhoff.com/secinfo</u>.

## **1.4** Documentation issue status

| Version | Changes                                  |  |
|---------|------------------------------------------|--|
| 1.2.x   | TwinCAT 3.1 Build 4026                   |  |
|         | Brief information on installation [▶ 10] |  |

## 2 Overview

As a real-time software environment, TwinCAT offers the option of synchronization with an externally specified time, based on cycle/frequency or absolute time. Time access usually takes place via the EtherCAT fieldbus and the integrated distributed clocks functionality. The external time can be transferred to the TwinCAT system in different ways:

| Method                                         | Required devices                                         |
|------------------------------------------------|----------------------------------------------------------|
| IEEE 1588, PTP                                 | EL6688 EtherCAT Terminal                                 |
| EtherCAT <-> EtherCAT                          | EL6692, EL6695 EtherCAT Terminal                         |
| Any clock pulse as electrical signal           | EL1252 EtherCAT Terminal (as described in this document) |
| Other methods: See Beckhoff Information System |                                                          |

The TwinCAT 3 EtherCAT External Sync function extends the TwinCAT EtherCAT master with the option of synchronizing the Beckhoff real-time with an external digital electrical clock signal and provides a library with various function blocks for this purpose. The signal must be connected to an EL1252 EtherCAT Terminal, which means that the EtherCAT fieldbus has to be used.

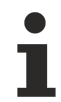

#### **EtherCAT System Documentation**

For further information on external synchronization see the Beckhoff Information System, section Fieldbus Components > EtherCAT Terminals > <u>EtherCAT System Documentation</u>

#### **Application examples**

- An existing system is to be expanded with an additional Beckhoff TwinCAT controller, which should be synchronized with the main controller. At the main controller, the clock signal that is picked up by the TwinCAT controller via the EL1252 can be generated by a toggling 24 V digital output, for example. (See <u>Examples > EtherCAT External Sync [▶ 17]</u>)
- A TwinCAT system should generally run synchronously with an external cycle, e.g. a second pulse (PPS, pulses per second) or local time
- A TwinCAT system is to be supplied with the absolute time, in addition to the clock pulse. If an absolute time is also modulated onto an external PPS signal, e.g. via DCF77 coding, the TF6225 can be used in conjunction with a PLC function block to decode the DCF77 signal. The function blocks for coding/ decoding DCF77 are included in the sample program. Other time codings can be implemented in the PLC itself. (See Examples > DCF77 [▶ 21])

Application example: external synchronization of a system environment (B) from a non-modifiable system environment (A)

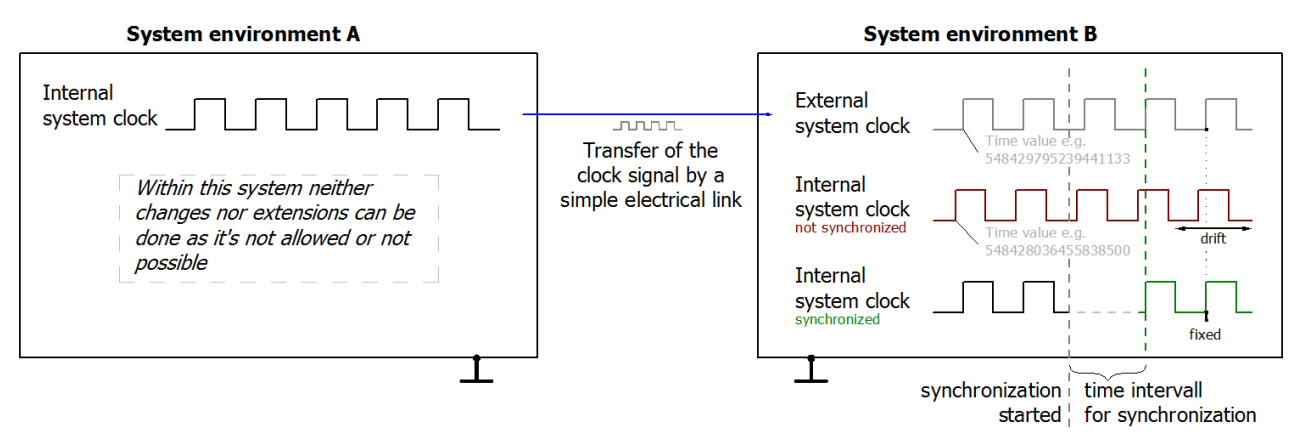

In the following sections, system environment (A) is regarded as the master system (from any manufacturer), system environment (B) is regarded as the slave system (TwinCAT only).

# 3 Installation

No separate setup is required for the function TF6225 TwinCAT 3 EtherCAT External Sync. It is available in the respective TwinCAT basic installation.

### 3.1 System requirements

| Technical data           | Requirements               |
|--------------------------|----------------------------|
| Operating system         | Windows 10                 |
|                          | Windows CE                 |
|                          | TwinCAT/BSD                |
| Target platform          | x64, x86, Arm <sup>®</sup> |
| Minimum TwinCAT version  | TwinCAT 3.1 Build 4020.32  |
| Required TwinCAT license | TC1200   TwinCAT 3 PLC     |

TF6225 TwinCAT 3 EtherCAT External Sync is installed with the TwinCAT Setup up to and including TwinCAT 3.1 Build 4024. Further installation details can be found in the instructions <u>Installation up to TwinCAT 3.1 Build 4024</u>.

From TwinCAT 3.1 Build 4026, TwinCAT products are installed via the TwinCAT Package Manager. Detailed instructions on installing products can be found in the chapter <u>Installing workloads</u> in the <u>TwinCAT 3.1 Build 4026 installation instructions</u>.

You can obtain a basic TwinCAT installation with the TF6225 function via the following workloads:

- TwinCAT.Standard.XAE (Engineering)
- TwinCAT.Standard.XAR (Runtime)

### 3.2 Licensing

The TwinCAT 3 function can be activated as a full version or as a 7-day test version. Both license types can be activated via the TwinCAT 3 development environment (XAE).

#### Licensing the full version of a TwinCAT 3 Function

A description of the procedure to license a full version can be found in the Beckhoff Information System in the documentation "<u>TwinCAT 3 Licensing</u>".

#### Licensing the 7-day test version of a TwinCAT 3 Function

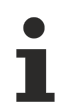

A 7-day test version cannot be enabled for a TwinCAT 3 license dongle.

- 1. Start the TwinCAT 3 development environment (XAE).
- 2. Open an existing TwinCAT 3 project or create a new project.
- 3. If you want to activate the license for a remote device, set the desired target system. To do this, select the target system from the **Choose Target System** drop-down list in the toolbar.
  - ⇒ The licensing settings always refer to the selected target system. When the project is activated on the target system, the corresponding TwinCAT 3 licenses are automatically copied to this system.

## BECKHOFF

4. In the Solution Explorer, double-click License in the SYSTEM subtree.

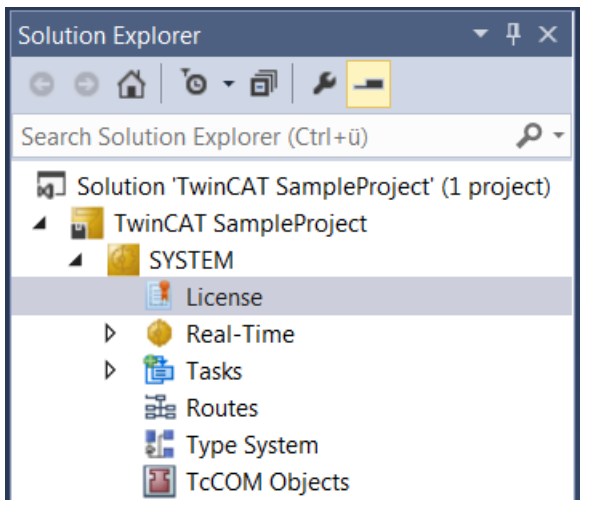

- $\Rightarrow$  The TwinCAT 3 license manager opens.
- 5. Open the **Manage Licenses** tab. In the **Add License** column, check the check box for the license you want to add to your project (e.g. "TF4100 TC3 Controller Toolbox").

| 0                                                            | rder Information (R | untime)  | Manage Licenses    | Project Licenses | Onlir         | ne Licenses |   |
|--------------------------------------------------------------|---------------------|----------|--------------------|------------------|---------------|-------------|---|
| Disable automatic detection of required licenses for project |                     |          |                    |                  |               |             |   |
|                                                              | Order No            | License  | 2                  |                  | Ad            | d License   |   |
|                                                              | TF3601              | TC3 Co   | ndition Monitoring | g Level 2        |               | cpu licens  | e |
|                                                              | TF3650              | TC3 Po   | wer Monitoring     |                  |               | cpu licens  | e |
|                                                              | TF3680              | TC3 Filt | er                 |                  |               | cpu licens  | e |
|                                                              | TF3800              | TC3 Ma   | chine Learning Inf | erence Engine    |               | cpu licens  | e |
|                                                              | TF3810              | TC3 Ne   | ural Network Infer | ence Engine      |               | cpu licens  | e |
|                                                              | TF3900              | TC3 So   | ar-Position-Algori | thm              |               | cpu licens  | e |
|                                                              | TF4100              | TC3 Co   | ntroller Toolbox   |                  | $\overline{}$ | cpu licens  | e |
|                                                              | TF4110              | TC3 Ter  | nperature-Control  | ler              |               | cpu licens  | e |
|                                                              | TF4500              | TC3 Sp   | eech               |                  |               | cpu licens  | e |
|                                                              | -                   |          |                    |                  |               |             |   |

- 6. Open the Order Information (Runtime) tab.
  - ⇒ In the tabular overview of licenses, the previously selected license is displayed with the status "missing".

7. Click 7-Day Trial License... to activate the 7-day trial license.

| Order Information (Runtime) | Manage Licenses   | Project License | s Online L | icenses |
|-----------------------------|-------------------|-----------------|------------|---------|
| License Device Tar          | get (Hardware Id) |                 | ~          | Add     |
| System Id:                  |                   | Plat            | om:        |         |
| 2DB25408-B4CD-81DF-         | 5488-6A3D9B49EF   | 19 oth          | er (91)    | $\sim$  |
| License Request             |                   |                 |            |         |
| Provider: Beckhoff          | Automation        | ~               | Generat    | e File  |
| License Id:                 |                   | Customer Id:    |            |         |
| Comment:                    |                   |                 |            |         |
| License Activation          |                   |                 |            |         |
| 7 Days Trial Li             | cense             | Licens          | e Response | File    |

⇒ A dialog box opens, prompting you to enter the security code displayed in the dialog.

| Enter Security Code                              |        |  |  |
|--------------------------------------------------|--------|--|--|
| Please type the following 5 characters:<br>Kg8T4 | OK     |  |  |
|                                                  | Cancel |  |  |

- 8. Enter the code exactly as it is displayed and confirm the entry.
- 9. Confirm the subsequent dialog, which indicates the successful activation.
  - ⇒ In the tabular overview of licenses, the license status now indicates the expiry date of the license.
- 10. Restart the TwinCAT system.
- $\Rightarrow$  The 7-day trial version is enabled.

# 4 Technical introduction

When external synchronization is applied, two system times meet:

- 1. The controlled/time-receiving TwinCAT system with its distributed clocks.
- 2. The time-sending system with its encoder clock.

#### Synchronization process:

- Two timestamps (one external and one internal) must be transferred periodically to the time-receiving TwinCAT system.
- To form a timestamp pair, the value of both times is recorded at the same time. The "internal clock" is always based on the system's own distributed clock time. The "external clock" is the time from the external, time-giving system.
- The timestamp pairs are determined periodically, e.g. every 100 ms.
- If these timestamp pairs are repeatedly sent to the receiving TwinCAT real-time system, the system is able to determine the deviation trend and can readjust itself until clock synchronization is achieved. The remaining offset is offered for linking through variables in the EtherCAT IO tree.

Essentially, TwinCAT synchronization is not designed to minimize or compensate the offset. If the initial difference between the two systems is large (weeks, months), this would mean a very long waiting time. The readjusting TwinCAT system therefore establishes clock synchronization within a few seconds and maintains the offset.

Offset step changes can occur if:

- The real-time behavior no longer permits tracking.
- Leap seconds/time changes etc. are received via the external time.

The readjusted control should be designed in such a way that it can cope with offset step changes.

The quality of the time control that can be achieved depends, among other things, on how accurately the external clock can be read and how the "new signal" event can be fed into the time-receiving system. The jitter-free nature of this external timestamp must be magnitudes better than the intended control objective.

**Example:** The jitter associated with the edge output of commercially available direct DCF77 receivers (German radio time on longwave) can be such that the readjustment is disturbed up to the ms range, even taking into account the missing 59th second. This leads to step changes in the offset display.

# 5 PLC API

## 5.1 Function blocks

### 5.1.1 FB\_EcExtSyncExtTimes

|   |                     | FB_EcExtSyncExtTimes            |
|---|---------------------|---------------------------------|
| _ | sNetId T_AmsNetId   | BOOL bTS1Done                   |
| _ | bEnable BOOL        | BOOL bError -                   |
| _ | nExtTime T_DCTIME64 | UDINT nErrorId -                |
|   | nIntTime T_DCTIME64 | ST_ExtTimingTimes stFirstSendTS |

The function block FB\_EcExtSyncExtTimes enables or disables the synchronization of the internal and external clocks. The function block <u>FB\_EcExtSyncIsSynchronized</u> [▶ 15] can be used to check synchronization.

This function block is required for the synchronization.

- It enables or disables the synchronization of the internal and external clocks.
- It periodically sends the timestamp pair nExtTime and nIntTime to the TwinCAT real-time system via ADS.

The function block should be called at most every 2-5 ms. A new/fresh timestamp pair should be assigned to the function block every time it is called, otherwise the call is meaningless. The frequency of the function block call influences the quality of the time control. The more often the function block is called, the better the readjusted system can work. If the timestamp quality is good, one call per second, e.g. through a PPS signal (PulsePerSecond), may be sufficient.

```
👻 Inputs
```

```
VAR_INPUT
    sNetId : T_AmsNetId;
    bEnable : BOOL;
    nExtTime : T_DCTIME64;
    nIntTime : T_DCTIME64;
END VAR
```

| Name     | Туре       | Description                                                                               |
|----------|------------|-------------------------------------------------------------------------------------------|
| sNetId   | T_AMSNetId | String containing the AMS network ID of the EtherCAT master device.                       |
| bEnable  | BOOL       | bEnable = TRUE enables the synchronization. bEnable = FALSE disables the synchronization. |
| nExtTime | T_DCTIME64 | External timestamp                                                                        |
| nIntTime | T_DCTIME64 | Internal timestamp                                                                        |

#### Outputs

```
VAR_OUTPUT
bTS1Done : BOOL;
bError : BOOL;
nErrorId : UDINT;
stFirstSendTS : ST_ExtTimingTimes;
END VAR
```

| Name     | Туре  | Description                                                                                                    |
|----------|-------|----------------------------------------------------------------------------------------------------|
| bTS1Done | BOOL  | This output is set when the synchronization is enabled for the first time and the internal and external timestamps are written to the EtherCAT master. |
| bError   | BOOL  | This output is set if an error occurs during command execution.                                                                                        |
| nErrorld | UDINT | This output returns the error code, if the bError output is set.                                                                                       |

| Name          | Туре                        | Description                                                                                         |
|---------------|-----------------------------|----------------------------------------------------------------------------------------------------|
| stFirstSendTS | ST_ExtTimingTimes<br>I▶ 16] | This output is set to the internal and external timestamps that are written to the EtherCAT master. |

#### Requirements

| Development environment | Target platform           | PLC library to be integrated (cat-<br>egory group) |
|-------------------------|---------------------------|----------------------------------------------------|
| TwinCAT v3.1.0          | PC or CX (x86, x64, Arm®) | Tc3_EtherCATExtSync                                |

### 5.1.2 FB\_EcExtSynclsSynchronized

|   | FB_EcExtSyncIsSynchronized |                      |  |  |  |  |  |  |
|---|----------------------------|----------------------|--|--|--|--|--|--|
| _ | nSyncWindow UDINT          | BOOL bSynchronized   |  |  |  |  |  |  |
| _ | bNotConnected BOOL         | T_DCTIME64 nDcOffset |  |  |  |  |  |  |
| _ | nDcToTcOffset LINT         |                      |  |  |  |  |  |  |
| _ | nDcToExtOffset LINT        |                      |  |  |  |  |  |  |
| _ | nExtTime T_DCTIME64        |                      |  |  |  |  |  |  |
| _ | nIntTime T_DCTIME64        |                      |  |  |  |  |  |  |

This function block FB\_EcExtSynclsSynchronized checks whether the internal and external clocks are synchronized (bSynchronized). For this purpose, the system checks whether the difference between the clocks over 10 cycles is within the specified synchronization window nSyncWindow. In the event of invalid data (bNotConnected = TRUE), the synchronization is reported as failed.

The function block is not absolutely necessary for readjustment, but it can be used for information purposes.

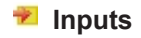

```
VAR_INPUT
    nSyncWindow : UDINT;
    bNotConnected : BOOL;
    nDcToTcOffset : LINT;
    nDcToExtOffset : LINT;
    nExtTime : T_DCTIME64;
    nIntTime : T_DCTIME64;
END_VAR
```

| Name           | Туре       | Description                                                                                                   |
|----------------|------------|----------------------------------------------------------------------------------------------------|
| nSyncWindow    | UDINT      | Time window [ns] within which the internal and external time are regarded as synchronized.                    |
| bNotConnected  | BOOL       | TRUE, if the data is invalid (corresponds to the WcState of the EL6692)                                       |
| nDcToTcOffset  | LINT       | Offset between the distributed clock time and the TwinCAT time [ns] from the InfoData of the EtherCAT master  |
| nDcToExtOffset | LINT       | Offset between the distributed clock time and the external time [ns] from the InfoData of the EtherCAT master |
| nExtTime       | T_DCTIME64 | External timestamp                                                                                            |
| nIntTime       | T_DCTIME64 | Internal timestamp                                                                                            |

#### Outputs

```
VAR_OUTPUT
bSychronized : BOOL;
nDcOffset : T_DCTIME64;
END VAR
```

| Name          | Туре | Description                                                   |
|---------------|------|---------------------------------------------------------------|
| bSynchronized | BOOL | TRUE if the difference between the internal and external time |
|               |      | over at least 10 cycles is within the synchronization window. |

# BECKHOFF

| Name      | Туре       | Description                                                  |
|-----------|------------|--------------------------------------------------------------|
| nDcOffset | T_DCTIME64 | Magnitude of the current difference between the internal and |
|           |            | external time [ns]                                           |

#### Requirements

| Development environment | Target platform           | PLC library to be integrated (cat-<br>egory group) |
|-------------------------|---------------------------|----------------------------------------------------|
| TwinCAT v3.1.0          | PC or CX (x86, x64, Arm®) | Tc3_EtherCATExtSync                                |

### 5.2 Data types

### 5.2.1 ST\_ExtTimingTimes

This structure defines the timestamps of the internal and external clock.

```
TYPE ST_ExtTimingStatus :
STRUCT
nDcIntTs : T_DCTIME64;
nDcExtTs : T_DCTIME64;
END_STRUCT
END_TYPE
```

| Name     | Туре       | Description                     |
|----------|------------|---------------------------------|
| nDcIntTs | T_DCTIME64 | Timestamp of the internal clock |
| nDcExtTs | T_DCTIME64 | Timestamp of the external clock |

## 6 Examples

### 6.1 EtherCAT External Sync

#### Using the sample programs

This document contains sample applications of our products for certain areas of application. The application notices provided here are based on typical features of our products and only serve as samples. The notices contained in this document explicitly do not refer to specific applications. The user is therefore responsible for assessing and deciding whether the product is suitable for a particular application. We accept no responsibility for the completeness and correctness of the source code contained in this document. We reserve the right to modify the content of this document at any time and accept no responsibility for errors and missing information.

#### **Download:** <u>https://infosys.beckhoff.com/content/1033/tf6225\_tc3\_ethercat\_external\_sync/Resources/</u> 3864740235.zip

#### Load the sample program (tnzip file/TwinCAT 3)

- 1. Save the ZIP archive locally on your hard disk and extract the file.
- 2. Open TwinCAT 3 Engineering.
- 3. In the File > Open menu, select the command Open Solution from Archive.

| FILE           | EDIT VIEW DEBUG        | TWINCAT TWINSA | FE | PLC TOOLS         | SCOPE     | WINDOW | HELP      |
|----------------|------------------------|----------------|----|-------------------|-----------|--------|-----------|
|                | New                    | •              | -  | 🤍 👻 🕨 Attach      | n 🕶       |        | -         |
|                | Open                   | +              | Ċ  | Project/Solution. |           | Ctr    | I+Shift+O |
|                | Close                  |                | ٩  | Web Site          |           | Shi    | ft+Alt+O  |
| $\mathbf{x}$   | Close Solution         |                | 4  | File              |           | Ctr    | I+O       |
| 1              | Save Selected Items    | Ctrl+S         | 1  | Open Project fro  | m Target. |        |           |
|                | Save Selected Items As |                |    | Open Solution fr  | om Archiv | /e     |           |
| - <sup>2</sup> | Save All               | Ctrl+Shift+S   |    |                   |           |        |           |

- 4. In the **Open** dialog that opens, select the previously unpacked .tnzip file (sample program) and confirm the dialog with **Open**.
  - ⇒ The Select folder for new solution selection window opens.
- 5. Select a destination directory for saving the project and confirm the dialog with Select folder.
  - ⇒ The Tc3\_EtherCATExtSyncSample solution is loaded.

Further information on the general procedure for commissioning the PLC or starting the program can be found in the terminal documentation and in the <u>EtherCAT System Documentation</u>.

### 6.1.1 Configuration

#### Sample configuration for TF6225 TC3 EtherCAT External Sync

The operating principle of the TF6225 can be illustrated through the configuration of two independent IPC systems. The diagram shows the hardware structure of the master system (clock generator) on the left and the slave system (clock receiver) on the right.

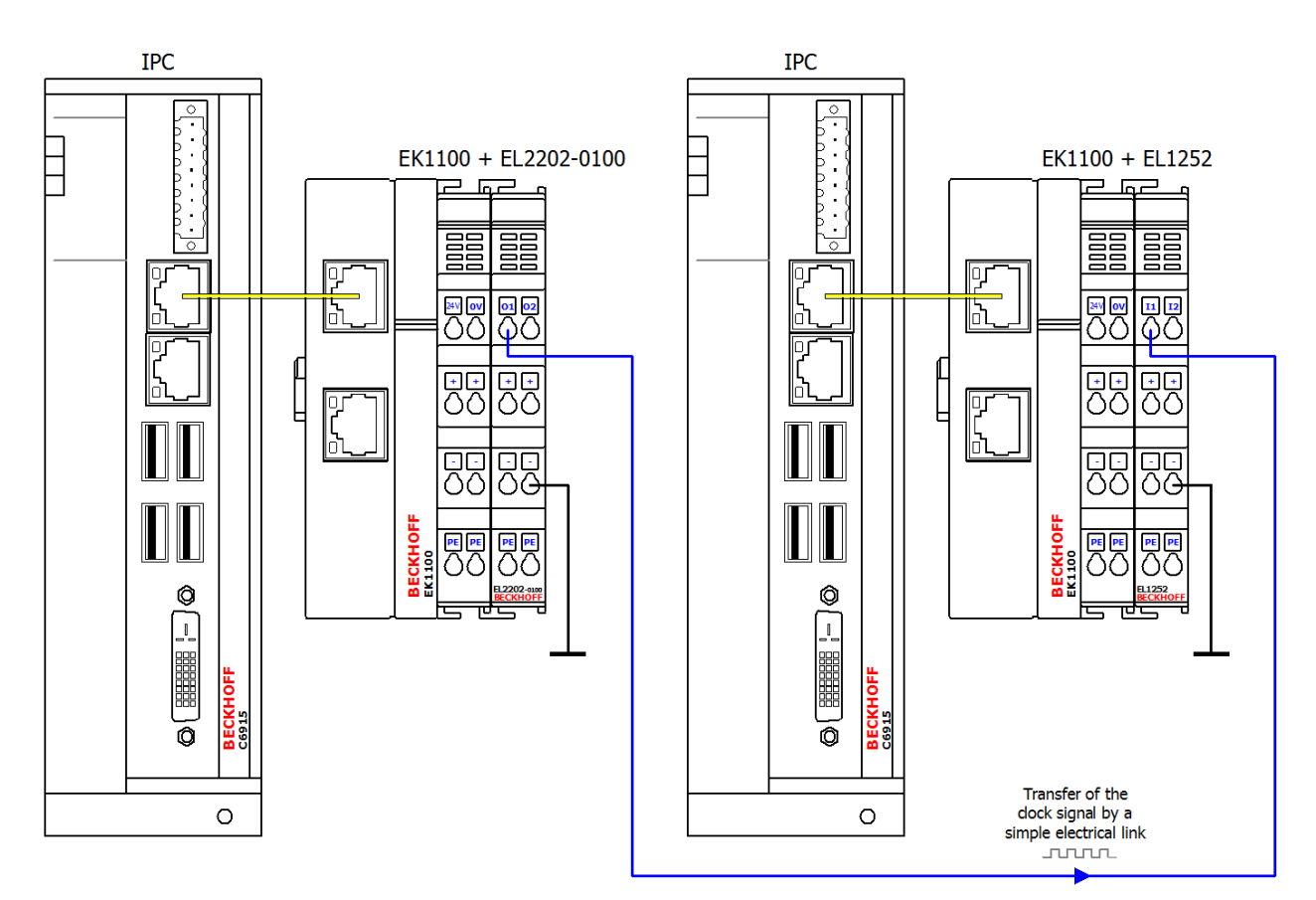

#### Recording of the internal and external clock with an oscilloscope

After commissioning the system, you can monitor the synchronization via the TwinCAT 3 Scope View, for example.

You can also use an oscilloscope to record the internal and external clocks on a time base. To do this, add an EL2202-0100 EtherCAT Terminal to the slave system. The external clock of the master system can be recorded via the input of the EL1252 EtherCAT Terminal and can serve as a reference (trigger), for example. The internal clock of the slave system can be output via a toggling bit at the additionally connected EL2202-0100 EtherCAT Terminal. If external synchronization is not active, the time drift can be recognized by the fact that the two signals are not fixed in time relative to each other.

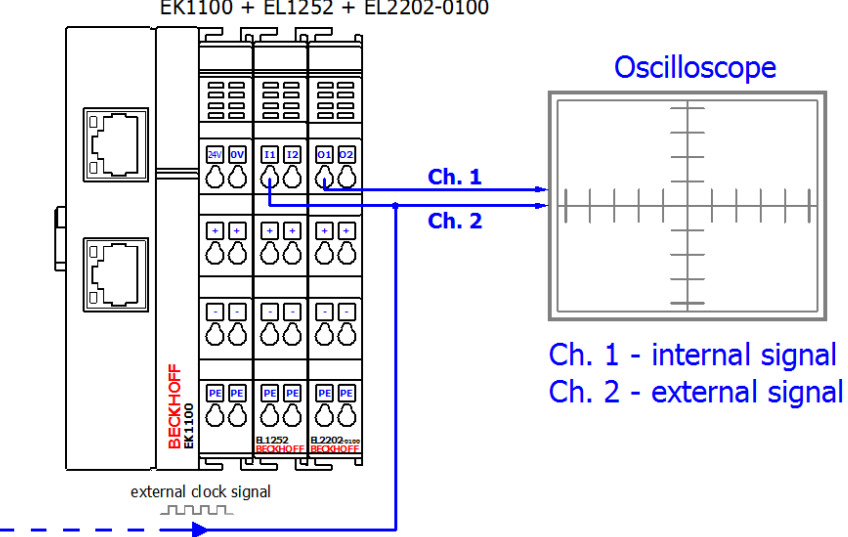

#### EK1100 + EL1252 + EL2202-0100

The EL2202-0100 EtherCAT Terminal is the extended distributed clocks version of the EL2202. It can be obtained from Beckhoff, or it may be possible to set it up by reprogramming the EL2202. Further information can be found in the documentation <u>EL2202, EL2252 – two-</u>

channel digital output terminal.

# EtherCAT master configuration of the slave system for external DC synchronization via the EL1252 in TwinCAT 3 Engineering

The EtherCAT master of the slave system for external synchronization can be configured in TwinCAT 3 Engineering under advanced device settings. To open the advanced settings, double-click on the EtherCAT device in the TwinCAT project tree. Select the **EtherCAT** tab and click **Advanced Settings...** Select the **Distributed Clocks** entry in the navigation tree in the dialog that opens. Configure the EtherCAT master of the slave system according to the following diagram.

| dvanced Settings                                                                                                    |                                                                                                    |                                                                                                    | ~~~~ |
|----------------------------------------------------------------------------------------------------|----------------------------------------------------------------------------------------------------|----------------------------------------------------------------------------------------------------|------|
| State Machine<br>Master Settings<br>Slave Settings<br>Cyclic Frames<br>Distributed Clocks<br>EOE Support<br>Redundancy<br>Diagnosis | Distributed Clocks  DC Mode  Automatic DC Mode Selection  CDC in use  Reference Clock:  Independent DC Time (Master Mode)  DC Time controlled by TwinCAT Time (  ODC Time controlled by External Sync D  External Sync Device: | mme 1 (EK1100) Select<br>(Slave Mode)<br>levice (External Mode)<br>Select<br>field with no entry         |      |
|                                                                                                    | Settings<br>Continuous Run-Time Measuring<br>Sync Window Monitoring<br>Sync Window (µs): 0<br>Show DC System Time (64 bit)<br>Dc Sync Task: Highest Priority •                                                                 | SYNC Shift Time (µs)<br>Percent of cycle time: 30% ↓<br>For Outputs: 315.200 + 0<br>For Inputs: -100 + 0 |      |
|                                                                                                    |                                                                                                    |                                                                                                    |      |

### 6.1.2 Notes

#### Notes on the sample program of the slave system

- The sample program shows the slave system (system environment B). This requires a controller with an EL1252 EtherCAT Terminal. You can either use an Embedded PC, to which the terminal is connected on the right-hand side, or an IPC with an EtherCAT connection, e.g. an RJ-45 connection to the EK1100 Coupler with the terminal. (See also <u>Configuration [▶ 17]</u>)
- If necessary, read in the I/O configuration again and link the variables as follows:
  - $\circ$  nIntTime → EL1252, PDO: Latch/ LatchPos1
  - $\circ$  aEcMasterAmsNetId  $\rightarrow$  device (EtherCAT), PDO: InfoData/ AmsNetId
  - $\circ~$  bOut  $\rightarrow$  (optional) EL2202-0100, PDO: Channel 1/ output

 In the sample program, the internal time value (nExtTime) is incremented according to the expected input signal (50 ms period → rEventTimeStep = 5·10<sup>7</sup>) when an incoming positive edge event is detected at the EL1252 input. Select the appropriate value for rEventTimeStep, depending on the expected cycle duration:

nExtTime := nExtTime + LREAL TO ULINT(rEventTimeStep);

The addition of a constant time value to a base time value for the time stamp of the external time depends on an incoming (positive) edge. This causes an external time stamp to be mapped by the external clock. An edge is always determined by comparing the current internal time stamp supplied by the EL1252 with the last time stamp in each task run:

IF(current\_intTimeSatmp<>last\_intTimeSatmp) THEN

- Optionally, you can add a YT-Scope-View to visualize the project and record the following variables from the MAIN program:
  - nDcOffset (the result of FB\_EcExtSynclsSynchronized from nExtTime and nIntTime)
  - bExtTime\_Digits and bIntTime\_Digits for visualizing the temporal drift or synchronous operation after activation of the synchronization process
  - bSynchronized to show that the synchronization has taken place
- The variable bEnableExtSync can be set to TRUE at a desired time.

#### General information on the master system

- The master system is not included in this sample. In principle, any timer that can provide a 24 V square wave signal could be used as a master system. The master system shown in the diagram has enabled distributed clocks (DC) for the EL2202-0100 EtherCAT Terminal and set a corresponding task cycle time of 25 ms for an output signal with T = 50 ms. The following code line in the (POU) MAIN is used for generating the output signal: bout := NOT bout;
- The EtherCAT master of the master system has distributed clocks (DC) enabled. Further information
  regarding the setting can be found in the <u>EtherCAT System Documentation</u> in the Setup section under
  TwinCAT System Manager > Notes on Distributed Clocks.

An EL2202-0100 EtherCAT Terminal in the master system acts as DC timer and also issues the output signal.

| Distributed Clocks                     |                                    |        |
|----------------------------------------|------------------------------------|--------|
| DC Mode                                |                                    |        |
| Automatic DC Mode Selection            | ı                                  |        |
| DC in use                              |                                    |        |
| Reference Clock:                       | Term 1 (EL2202-0100)               | Select |
| Independent DC Time (Magnetic DC Time) | aster Mode)                        |        |
| DC Time controlled by Tw               | inCAT Time (Slave Mode)            |        |
| DC Time controlled by Ext              | ternal Sync Device (External Mode) |        |
| External Sync Device:                  |                                    | Select |
|                                        |                                    |        |
|                                        |                                    |        |
|                                        |                                    |        |

• Larger cycle durations, e.g. 1 s, can be converted using a counter variable.

### 6.1.3 Results

#### ScopeView recording

After the activation of the external synchronization on the part of the slave system

(TRUE => bEnableExtSync), the deviation between the internal and external time values (nDcOffset), the synchronization window nSyncWindow and the actual synchronization is recorded with ScopeView (bSynchronized):

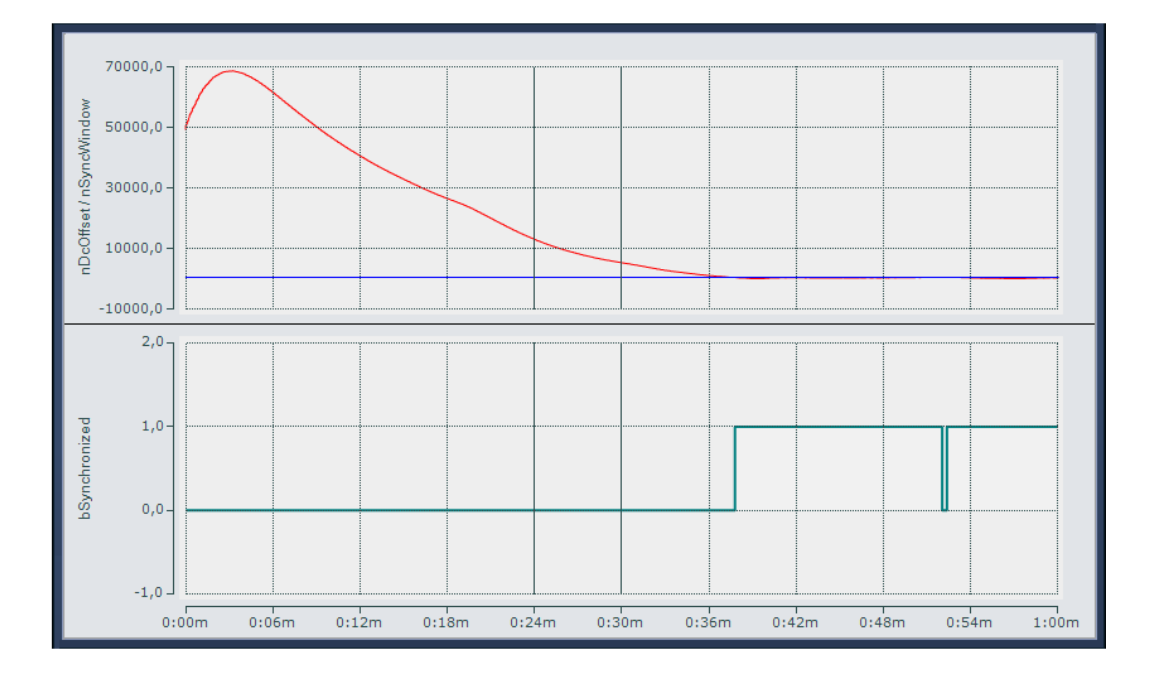

#### Oscilloscope recording

The upper part of the following diagram shows the time offset between the two signals. The lower part shows an enlarged section relating to channel 1, to illustrate the remaining jitter of the sample slave system. In this example a clock synchronization of  $< \pm 1.5 \ \mu$ s is achieved.

- Channel 1: Internal slave PLC clock pulse
- · Channel 2: External master PLC clock pulse

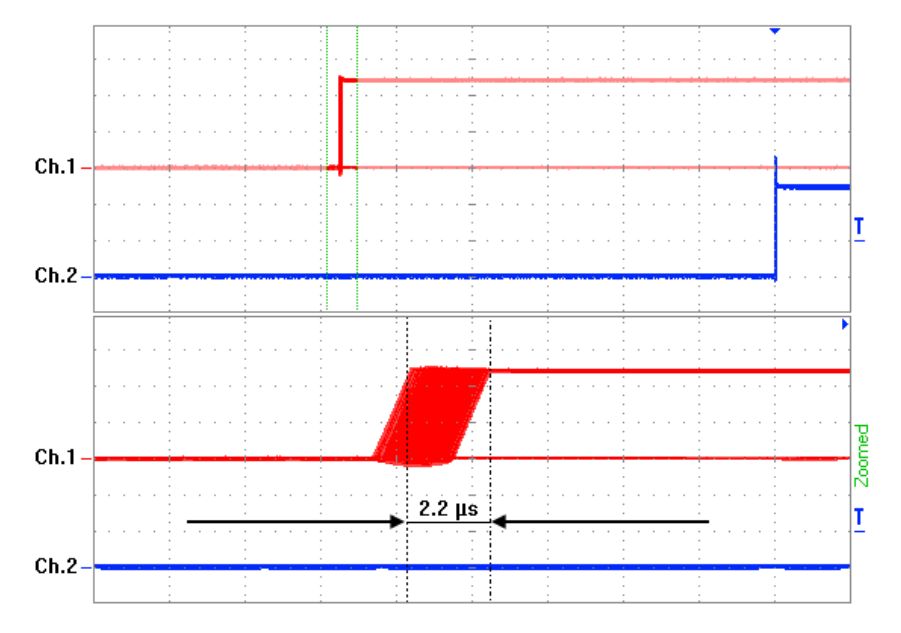

### 6.2 DCF77

#### Using the sample programs

This document contains sample applications of our products for certain areas of application. The application notices provided here are based on typical features of our products and only serve as samples. The notices contained in this document explicitly do not refer to specific applications. The user is therefore responsible for assessing and deciding whether the product is suitable for a particular application. We accept no responsibility for the completeness and correctness of the source code contained in this document. We reserve the right to modify the content of this document at any time and accept no responsibility for errors and missing information.

#### **Download:** <u>https://infosys.beckhoff.com/content/1033/tf6225\_tc3\_ethercat\_external\_sync/Resources/</u> 4001783435.zip

#### Load the sample program (tnzip file/TwinCAT 3)

- 1. Save the ZIP archive locally on your hard disk and extract the file.
- 2. Open TwinCAT 3 Engineering.
- 3. In the **File > Open** menu, select the command **Open Solution from Archive.**

| FILE         | EDIT VIEW D           | DEBUG TWINCAT | TWINSAFE       | E PLC   | TOOLS       | SCOPE      | WINDOW | HELP      |
|--------------|-----------------------|---------------|----------------|---------|-------------|------------|--------|-----------|
|              | New                   |               | • • [          | - C" -  | 🕨 Attac     | h 👻        |        | -         |
|              | Open                  |               | <mark>۲</mark> | 🕆 Proje | ct/Solution | ı          | Ctr    | l+Shift+O |
|              | Close                 |               |                | 🍓 Web   | Site        |            | Shi    | ft+Alt+O  |
| $\mathbf{x}$ | Close Solution        |               | ę              | File    |             |            | Ctr    | 1+0       |
|              | Save Selected Items   | Ctrl+S        |                | 🎽 Open  | Project fro | om Target. |        |           |
|              | Save Selected Items A | \s            |                | Open    | Solution f  | rom Archiv | ve     |           |
| - <b>1</b>   | Save All              | Ctrl+S        | hift+S         |         |             |            |        |           |

- 4. In the **Open** dialog that opens, select the previously unpacked .tnzip file (sample program) and confirm the dialog with **Open**.
  - ⇒ The Select folder for new solution selection window opens.
- 5. Select a destination directory for saving the project and confirm the dialog with **Select folder**.
  - $\Rightarrow$  The Tc3\_EtherCATExtSyncSample solution is loaded.

Further information on the general procedure for commissioning the PLC or starting the program can be found in the terminal documentation and in the <u>EtherCAT System Documentation</u>.

# 7 Appendix

### 7.1 ADS Return Codes

Grouping of error codes:

Global error codes: <u>0x0000</u> [▶23]... (0x9811\_0000 ...) Router error codes: <u>0x500</u> [▶23]... (0x9811\_0500 ...) General ADS errors: <u>0x700</u> [▶24]... (0x9811\_0700 ...) RTime error codes: <u>0x1000</u> [▶25]... (0x9811\_1000 ...)

#### **Global error codes**

| Hex  | Dec | HRESULT    | Name                      | Description                                                                                                    |
|------|-----|------------|---------------------------|----------------------------------------------------------------------------------------------------|
| 0x0  | 0   | 0x98110000 | ERR_NOERROR               | No error.                                                                                                    |
| 0x1  | 1   | 0x98110001 | ERR_INTERNAL              | Internal error.                                                                                                  |
| 0x2  | 2   | 0x98110002 | ERR_NORTIME               | No real time.                                                                                                    |
| 0x3  | 3   | 0x98110003 | ERR_ALLOCLOCKEDMEM        | Allocation locked – memory error.                                                                                |
| 0x4  | 4   | 0x98110004 | ERR_INSERTMAILBOX         | Mailbox full – the ADS message could not be sent.<br>Reducing the number of ADS messages per cycle will<br>help. |
| 0x5  | 5   | 0x98110005 | ERR_WRONGRECEIVEHMSG      | Wrong HMSG.                                                                                                    |
| 0x6  | 6   | 0x98110006 | ERR_TARGETPORTNOTFOUND    | Target port not found – ADS server is not started, not reachable or not installed.                               |
| 0x7  | 7   | 0x98110007 | ERR_TARGETMACHINENOTFOUND | Target computer not found – AMS route was not found.                                                             |
| 0x8  | 8   | 0x98110008 | ERR_UNKNOWNCMDID          | Unknown command ID.                                                                                              |
| 0x9  | 9   | 0x98110009 | ERR_BADTASKID             | Invalid task ID.                                                                                                 |
| 0xA  | 10  | 0x9811000A | ERR_NOIO                  | No IO.                                                                                                    |
| 0xB  | 11  | 0x9811000B | ERR_UNKNOWNAMSCMD         | Unknown AMS command.                                                                                             |
| 0xC  | 12  | 0x9811000C | ERR_WIN32ERROR            | Win32 error.                                                                                                    |
| 0xD  | 13  | 0x9811000D | ERR_PORTNOTCONNECTED      | Port not connected.                                                                                              |
| 0xE  | 14  | 0x9811000E | ERR_INVALIDAMSLENGTH      | Invalid AMS length.                                                                                              |
| 0xF  | 15  | 0x9811000F | ERR_INVALIDAMSNETID       | Invalid AMS Net ID.                                                                                              |
| 0x10 | 16  | 0x98110010 | ERR_LOWINSTLEVEL          | Installation level is too low -TwinCAT 2 license error.                                                          |
| 0x11 | 17  | 0x98110011 | ERR_NODEBUGINTAVAILABLE   | No debugging available.                                                                                          |
| 0x12 | 18  | 0x98110012 | ERR_PORTDISABLED          | Port disabled – TwinCAT system service not started.                                                              |
| 0x13 | 19  | 0x98110013 | ERR_PORTALREADYCONNECTED  | Port already connected.                                                                                          |
| 0x14 | 20  | 0x98110014 | ERR_AMSSYNC_W32ERROR      | AMS Sync Win32 error.                                                                                            |
| 0x15 | 21  | 0x98110015 | ERR_AMSSYNC_TIMEOUT       | AMS Sync Timeout.                                                                                                |
| 0x16 | 22  | 0x98110016 | ERR_AMSSYNC_AMSERROR      | AMS Sync error.                                                                                                  |
| 0x17 | 23  | 0x98110017 | ERR_AMSSYNC_NOINDEXINMAP  | No index map for AMS Sync available.                                                                             |
| 0x18 | 24  | 0x98110018 | ERR_INVALIDAMSPORT        | Invalid AMS port.                                                                                                |
| 0x19 | 25  | 0x98110019 | ERR_NOMEMORY              | No memory.                                                                                                    |
| 0x1A | 26  | 0x9811001A | ERR_TCPSEND               | TCP send error.                                                                                                  |
| 0x1B | 27  | 0x9811001B | ERR_HOSTUNREACHABLE       | Host unreachable.                                                                                                |
| 0x1C | 28  | 0x9811001C | ERR_INVALIDAMSFRAGMENT    | Invalid AMS fragment.                                                                                            |
| 0x1D | 29  | 0x9811001D | ERR_TLSSEND               | TLS send error – secure ADS connection failed.                                                                   |
| 0x1E | 30  | 0x9811001E | ERR_ACCESSDENIED          | Access denied – secure ADS access denied.                                                                        |

#### Router error codes

| Hex   | Dec  | HRESULT    | Name                     | Description                                                            |
|-------|------|------------|--------------------------|------------------------------------------------------------------------|
| 0x500 | 1280 | 0x98110500 | ROUTERERR_NOLOCKEDMEMORY | Locked memory cannot be allocated.                                     |
| 0x501 | 1281 | 0x98110501 | ROUTERERR_RESIZEMEMORY   | The router memory size could not be changed.                           |
| 0x502 | 1282 | 0x98110502 | ROUTERERR_MAILBOXFULL    | The mailbox has reached the maximum number of possible messages.       |
| 0x503 | 1283 | 0x98110503 | ROUTERERR_DEBUGBOXFULL   | The Debug mailbox has reached the maximum number of possible messages. |

# BECKHOFF

| Hex   | Dec  | HRESULT    | Name                       | Description                                                         |
|-------|------|------------|----------------------------|---------------------------------------------------------------------|
| 0x504 | 1284 | 0x98110504 | ROUTERERR_UNKNOWNPORTTYPE  | The port type is unknown.                                           |
| 0x505 | 1285 | 0x98110505 | ROUTERERR_NOTINITIALIZED   | The router is not initialized.                                      |
| 0x506 | 1286 | 0x98110506 | ROUTERERR_PORTALREADYINUSE | The port number is already assigned.                                |
| 0x507 | 1287 | 0x98110507 | ROUTERERR_NOTREGISTERED    | The port is not registered.                                         |
| 0x508 | 1288 | 0x98110508 | ROUTERERR_NOMOREQUEUES     | The maximum number of ports has been reached.                       |
| 0x509 | 1289 | 0x98110509 | ROUTERERR_INVALIDPORT      | The port is invalid.                                                |
| 0x50A | 1290 | 0x9811050A | ROUTERERR_NOTACTIVATED     | The router is not active.                                           |
| 0x50B | 1291 | 0x9811050B | ROUTERERR_FRAGMENTBOXFULL  | The mailbox has reached the maximum number for fragmented messages. |
| 0x50C | 1292 | 0x9811050C | ROUTERERR_FRAGMENTTIMEOUT  | A fragment timeout has occurred.                                    |
| 0x50D | 1293 | 0x9811050D | ROUTERERR_TOBEREMOVED      | The port is removed.                                                |

#### General ADS error codes

| Hex   | Dec  | HRESULT    | Name                               | Description                                                                                                    |
|-------|------|------------|------------------------------------|----------------------------------------------------------------------------------------------------|
| 0x700 | 1792 | 0x98110700 | ADSERR_DEVICE_ERROR                | General device error.                                                                                                    |
| 0x701 | 1793 | 0x98110701 | ADSERR_DEVICE_SRVNOTSUPP           | Service is not supported by the server.                                                                                                    |
| 0x702 | 1794 | 0x98110702 | ADSERR_DEVICE_INVALIDGRP           | Invalid index group.                                                                                                    |
| 0x703 | 1795 | 0x98110703 | ADSERR_DEVICE_INVALIDOFFSET        | Invalid index offset.                                                                                                    |
| 0x704 | 1796 | 0x98110704 | ADSERR_DEVICE_INVALIDACCESS        | Reading or writing not permitted.<br>Several causes are possible. For example, an<br>incorrect password was entered when creating<br>routes.                                              |
| 0x705 | 1797 | 0x98110705 | ADSERR_DEVICE_INVALIDSIZE          | Parameter size not correct.                                                                                                    |
| 0x706 | 1798 | 0x98110706 | ADSERR_DEVICE_INVALIDDATA          | Invalid data values.                                                                                                    |
| 0x707 | 1799 | 0x98110707 | ADSERR_DEVICE_NOTREADY             | Device is not ready to operate.                                                                                                    |
| 0x708 | 1800 | 0x98110708 | ADSERR_DEVICE_BUSY                 | Device is busy.                                                                                                    |
| 0x709 | 1801 | 0x98110709 | ADSERR_DEVICE_INVALIDCONTEXT       | Invalid operating system context. This can result<br>from use of ADS blocks in different tasks. It may be<br>possible to resolve this through multitasking<br>synchronization in the PLC. |
| 0x70A | 1802 | 0x9811070A | ADSERR_DEVICE_NOMEMORY             | Insufficient memory.                                                                                                    |
| 0x70B | 1803 | 0x9811070B | ADSERR_DEVICE_INVALIDPARM          | Invalid parameter values.                                                                                                    |
| 0x70C | 1804 | 0x9811070C | ADSERR_DEVICE_NOTFOUND             | Not found (files,).                                                                                                    |
| 0x70D | 1805 | 0x9811070D | ADSERR_DEVICE_SYNTAX               | Syntax error in file or command.                                                                                                    |
| 0x70E | 1806 | 0x9811070E | ADSERR_DEVICE_INCOMPATIBLE         | Objects do not match.                                                                                                    |
| 0x70F | 1807 | 0x9811070F | ADSERR_DEVICE_EXISTS               | Object already exists.                                                                                                    |
| 0x710 | 1808 | 0x98110710 | ADSERR_DEVICE_SYMBOLNOTFOUND       | Symbol not found.                                                                                                    |
| 0x711 | 1809 | 0x98110711 | ADSERR_DEVICE_SYMBOLVERSIONINVALID | Invalid symbol version. This can occur due to an online change. Create a new handle.                                                                                                    |
| 0x712 | 1810 | 0x98110712 | ADSERR_DEVICE_INVALIDSTATE         | Device (server) is in invalid state.                                                                                                    |
| 0x713 | 1811 | 0x98110713 | ADSERR_DEVICE_TRANSMODENOTSUPP     | AdsTransMode not supported.                                                                                                    |
| 0x714 | 1812 | 0x98110714 | ADSERR_DEVICE_NOTIFYHNDINVALID     | Notification handle is invalid.                                                                                                    |
| 0x715 | 1813 | 0x98110715 | ADSERR_DEVICE_CLIENTUNKNOWN        | Notification client not registered.                                                                                                    |
| 0x716 | 1814 | 0x98110716 | ADSERR_DEVICE_NOMOREHDLS           | No further handle available.                                                                                                    |
| 0x717 | 1815 | 0x98110717 | ADSERR_DEVICE_INVALIDWATCHSIZE     | Notification size too large.                                                                                                    |
| 0x718 | 1816 | 0x98110718 | ADSERR_DEVICE_NOTINIT              | Device not initialized.                                                                                                    |
| 0x719 | 1817 | 0x98110719 | ADSERR_DEVICE_TIMEOUT              | Device has a timeout.                                                                                                    |
| 0x71A | 1818 | 0x9811071A | ADSERR_DEVICE_NOINTERFACE          | Interface query failed.                                                                                                    |
| 0x71B | 1819 | 0x9811071B | ADSERR_DEVICE_INVALIDINTERFACE     | Wrong interface requested.                                                                                                    |
| 0x71C | 1820 | 0x9811071C | ADSERR_DEVICE_INVALIDCLSID         | Class ID is invalid.                                                                                                    |
| 0x71D | 1821 | 0x9811071D | ADSERR_DEVICE_INVALIDOBJID         | Object ID is invalid.                                                                                                    |
| 0x71E | 1822 | 0x9811071E | ADSERR_DEVICE_PENDING              | Request pending.                                                                                                    |
| 0x71F | 1823 | 0x9811071F | ADSERR_DEVICE_ABORTED              | Request is aborted.                                                                                                    |
| 0x720 | 1824 | 0x98110720 | ADSERR_DEVICE_WARNING              | Signal warning.                                                                                                    |
| 0x721 | 1825 | 0x98110721 | ADSERR_DEVICE_INVALIDARRAYIDX      | Invalid array index.                                                                                                    |
| 0x722 | 1826 | 0x98110722 | ADSERR_DEVICE_SYMBOLNOTACTIVE      | Symbol not active.                                                                                                    |
| 0x723 | 1827 | 0x98110723 | ADSERR_DEVICE_ACCESSDENIED         | Access denied.<br>Several causes are possible. For example, a<br>unidirectional ADS route is used in the opposite<br>direction.                                                           |

| Hex   | Dec  | HRESULT    | Name                                            | Description                                                                                                    |  |
|-------|------|------------|-------------------------------------------------|----------------------------------------------------------------------------------------------------|--|
| 0x724 | 1828 | 0x98110724 | ADSERR_DEVICE_LICENSENOTFOUND                   | Missing license.                                                                                                    |  |
| 0x725 | 1829 | 0x98110725 | ADSERR_DEVICE_LICENSEEXPIRED                    | License expired.                                                                                                    |  |
| 0x726 | 1830 | 0x98110726 | ADSERR_DEVICE_LICENSEEXCEEDED License exceeded. |                                                                                                    |  |
| 0x727 | 1831 | 0x98110727 | ADSERR_DEVICE_LICENSEINVALID                    | Invalid license.                                                                                                    |  |
| 0x728 | 1832 | 0x98110728 | ADSERR_DEVICE_LICENSESYSTEMID                   | License problem: System ID is invalid.                                                                                                    |  |
| 0x729 | 1833 | 0x98110729 | ADSERR_DEVICE_LICENSENOTIMELIMIT                | License not limited in time.                                                                                                    |  |
| 0x72A | 1834 | 0x9811072A | ADSERR_DEVICE_LICENSEFUTUREISSUE                | Licensing problem: time in the future.                                                                                                    |  |
| 0x72B | 1835 | 0x9811072B | ADSERR_DEVICE_LICENSETIMETOLONG                 | License period too long.                                                                                                    |  |
| 0x72C | 1836 | 0x9811072C | ADSERR_DEVICE_EXCEPTION                         | Exception at system startup.                                                                                                    |  |
| 0x72D | 1837 | 0x9811072D | ADSERR_DEVICE_LICENSEDUPLICATED                 | License file read twice.                                                                                                    |  |
| 0x72E | 1838 | 0x9811072E | ADSERR_DEVICE_SIGNATUREINVALID                  | Invalid signature.                                                                                                    |  |
| 0x72F | 1839 | 0x9811072F | ADSERR_DEVICE_CERTIFICATEINVALID                | Invalid certificate.                                                                                                    |  |
| 0x730 | 1840 | 0x98110730 | ADSERR_DEVICE_LICENSEOEMNOTFOUND                | Public key not known from OEM.                                                                                                    |  |
| 0x731 | 1841 | 0x98110731 | ADSERR_DEVICE_LICENSERESTRICTED                 | License not valid for this system ID.                                                                                                    |  |
| 0x732 | 1842 | 0x98110732 | ADSERR_DEVICE_LICENSEDEMODENIED                 | Demo license prohibited.                                                                                                    |  |
| 0x733 | 1843 | 0x98110733 | ADSERR_DEVICE_INVALIDFNCID                      | Invalid function ID.                                                                                                    |  |
| 0x734 | 1844 | 0x98110734 | ADSERR_DEVICE_OUTOFRANGE                        | Outside the valid range.                                                                                                    |  |
| 0x735 | 1845 | 0x98110735 | ADSERR_DEVICE_INVALIDALIGNMENT                  | Invalid alignment.                                                                                                    |  |
| 0x736 | 1846 | 0x98110736 | ADSERR_DEVICE_LICENSEPLATFORM                   | Invalid platform level.                                                                                                    |  |
| 0x737 | 1847 | 0x98110737 | ADSERR_DEVICE_FORWARD_PL                        | Context – forward to passive level.                                                                                                    |  |
| 0x738 | 1848 | 0x98110738 | ADSERR_DEVICE_FORWARD_DL                        | Context – forward to dispatch level.                                                                                                    |  |
| 0x739 | 1849 | 0x98110739 | ADSERR_DEVICE_FORWARD_RT                        | Context – forward to real-time.                                                                                                    |  |
| 0x740 | 1856 | 0x98110740 | ADSERR_CLIENT_ERROR                             | Client error.                                                                                                    |  |
| 0x741 | 1857 | 0x98110741 | ADSERR_CLIENT_INVALIDPARM                       | Service contains an invalid parameter.                                                                                                    |  |
| 0x742 | 1858 | 0x98110742 | ADSERR_CLIENT_LISTEMPTY                         | Polling list is empty.                                                                                                    |  |
| 0x743 | 1859 | 0x98110743 | ADSERR_CLIENT_VARUSED                           | Var connection already in use.                                                                                                    |  |
| 0x744 | 1860 | 0x98110744 | ADSERR_CLIENT_DUPLINVOKEID                      | The called ID is already in use.                                                                                                    |  |
| 0x745 | 1861 | 0x98110745 | ADSERR_CLIENT_SYNCTIMEOUT                       | Timeout has occurred – the remote terminal is not responding in the specified ADS timeout. The route setting of the remote terminal may be configured incorrectly. |  |
| 0x746 | 1862 | 0x98110746 | ADSERR_CLIENT_W32ERROR                          | Error in Win32 subsystem.                                                                                                    |  |
| 0x747 | 1863 | 0x98110747 | ADSERR_CLIENT_TIMEOUTINVALID                    | Invalid client timeout value.                                                                                                    |  |
| 0x748 | 1864 | 0x98110748 | ADSERR_CLIENT_PORTNOTOPEN                       | Port not open.                                                                                                    |  |
| 0x749 | 1865 | 0x98110749 | ADSERR_CLIENT_NOAMSADDR                         | No AMS address.                                                                                                    |  |
| 0x750 | 1872 | 0x98110750 | ADSERR_CLIENT_SYNCINTERNAL                      | Internal error in Ads sync.                                                                                                    |  |
| 0x751 | 1873 | 0x98110751 | ADSERR_CLIENT_ADDHASH                           | Hash table overflow.                                                                                                    |  |
| 0x752 | 1874 | 0x98110752 | ADSERR_CLIENT_REMOVEHASH                        | Key not found in the table.                                                                                                    |  |
| 0x753 | 1875 | 0x98110753 | ADSERR_CLIENT_NOMORESYM                         | No symbols in the cache.                                                                                                    |  |
| 0x754 | 1876 | 0x98110754 | ADSERR_CLIENT_SYNCRESINVALID                    | Invalid response received.                                                                                                    |  |
| 0x755 | 1877 | 0x98110755 | ADSERR_CLIENT_SYNCPORTLOCKED                    | Sync Port is locked.                                                                                                    |  |
| 0x756 | 1878 | 0x98110756 | ADSERR_CLIENT_REQUESTCANCELLED                  | The request was canceled.                                                                                                    |  |

#### **RTime error codes**

| Hex    | Dec  | HRESULT    | Name                   | Description                                                                               |
|--------|------|------------|------------------------|-------------------------------------------------------------------------------------------|
| 0x1000 | 4096 | 0x98111000 | RTERR_INTERNAL         | Internal error in the real-time system.                                                   |
| 0x1001 | 4097 | 0x98111001 | RTERR_BADTIMERPERIODS  | Timer value is not valid.                                                                 |
| 0x1002 | 4098 | 0x98111002 | RTERR_INVALIDTASKPTR   | Task pointer has the invalid value 0 (zero).                                              |
| 0x1003 | 4099 | 0x98111003 | RTERR_INVALIDSTACKPTR  | Stack pointer has the invalid value 0 (zero).                                             |
| 0x1004 | 4100 | 0x98111004 | RTERR_PRIOEXISTS       | The request task priority is already assigned.                                            |
| 0x1005 | 4101 | 0x98111005 | RTERR_NOMORETCB        | No free TCB (Task Control Block) available. The maximum number of TCBs is 64.             |
| 0x1006 | 4102 | 0x98111006 | RTERR_NOMORESEMAS      | No free semaphores available. The maximum number of semaphores is 64.                     |
| 0x1007 | 4103 | 0x98111007 | RTERR_NOMOREQUEUES     | No free space available in the queue. The maximum number of positions in the queue is 64. |
| 0x100D | 4109 | 0x9811100D | RTERR_EXTIRQALREADYDEF | An external synchronization interrupt is already applied.                                 |
| 0x100E | 4110 | 0x9811100E | RTERR_EXTIRQNOTDEF     | No external sync interrupt applied.                                                       |

# **BECKHOFF**

| Hex    | Dec  | HRESULT    | Name                      | Description                                                       |
|--------|------|------------|---------------------------|-------------------------------------------------------------------|
| 0x100F | 4111 | 0x9811100F | RTERR_EXTIRQINSTALLFAILED | Application of the external synchronization interrupt has failed. |
| 0x1010 | 4112 | 0x98111010 | RTERR_IRQLNOTLESSOREQUAL  | Call of a service function in the wrong context                   |
| 0x1017 | 4119 | 0x98111017 | RTERR_VMXNOTSUPPORTED     | Intel VT-x extension is not supported.                            |
| 0x1018 | 4120 | 0x98111018 | RTERR_VMXDISABLED         | Intel VT-x extension is not enabled in the BIOS.                  |
| 0x1019 | 4121 | 0x98111019 | RTERR_VMXCONTROLSMISSING  | Missing function in Intel VT-x extension.                         |
| 0x101A | 4122 | 0x9811101A | RTERR_VMXENABLEFAILS      | Activation of Intel VT-x fails.                                   |

#### Specific positive HRESULT Return Codes:

| HRESULT     | Name               | Description                                                                               |
|-------------|--------------------|-------------------------------------------------------------------------------------------|
| 0x0000_0000 | S_OK               | No error.                                                                                 |
| 0x0000_0001 | S_FALSE            | No error.<br>Example: successful processing, but with a negative or<br>incomplete result. |
| 0x0000_0203 | S_PENDING          | No error.<br>Example: successful processing, but no result is available<br>yet.           |
| 0x0000_0256 | S_WATCHDOG_TIMEOUT | No error.<br>Example: successful processing, but a timeout occurred.                      |

#### **TCP Winsock error codes**

| Hex                                         | Dec   | Name            | Description                                                                                                    |  |
|---------------------------------------------|-------|-----------------|----------------------------------------------------------------------------------------------------|--|
| 0x274C                                      | 10060 | WSAETIMEDOUT    | A connection timeout has occurred - error while establishing the connection, because the remote terminal did not respond properly after a certain period of time, or the established connection could not be maintained because the connected host did not respond.                      |  |
| 0x274D                                      | 10061 | WSAECONNREFUSED | Connection refused - no connection could be established because the target computer has explicitly rejected it. This error usually results from an attempt to connect to a service that is inactive on the external host, that is, a service for which no server application is running. |  |
| 0x2751                                      | 10065 | WSAEHOSTUNREACH | No route to host - a socket operation referred to an unavailable host.                                                                                                    |  |
| More Winsock error codes: Win32 error codes |       |                 |                                                                                                    |  |

### 7.2 Support and Service

Beckhoff and their partners around the world offer comprehensive support and service, making available fast and competent assistance with all questions related to Beckhoff products and system solutions.

#### Download finder

Our <u>download finder</u> contains all the files that we offer you for downloading. You will find application reports, technical documentation, technical drawings, configuration files and much more.

The downloads are available in various formats.

#### Beckhoff's branch offices and representatives

Please contact your Beckhoff branch office or representative for <u>local support and service</u> on Beckhoff products!

The addresses of Beckhoff's branch offices and representatives round the world can be found on our internet page: <u>www.beckhoff.com</u>

You will also find further documentation for Beckhoff components there.

#### Beckhoff Support

Support offers you comprehensive technical assistance, helping you not only with the application of individual Beckhoff products, but also with other, wide-ranging services:

- support
- design, programming and commissioning of complex automation systems

· and extensive training program for Beckhoff system components

| Hotline: | +49 5246 963-157     |
|----------|----------------------|
| e-mail:  | support@beckhoff.com |

#### **Beckhoff Service**

The Beckhoff Service Center supports you in all matters of after-sales service:

- on-site service
- · repair service
- · spare parts service
- hotline service

| Hotline: | +49 5246 963-460     |
|----------|----------------------|
| e-mail:  | service@beckhoff.com |

#### **Beckhoff Headquarters**

Beckhoff Automation GmbH & Co. KG

Huelshorstweg 20 33415 Verl Germany

| Phone:  | +49 5246 963-0    |
|---------|-------------------|
| e-mail: | info@beckhoff.com |
| web:    | www.beckhoff.com  |

#### **Trademark statements**

 $\begin{array}{l} \mathsf{Beckhoff}^{\$}, \ \mathsf{TwinCAT}^{\$}, \ \mathsf{TwinCAT}/\mathsf{BSD}^{\$}, \ \mathsf{TC}/\mathsf{BSD}^{\$}, \ \mathsf{EtherCAT}^{\$}, \ \mathsf{EtherCAT} \ \mathsf{G}^{\$}, \ \mathsf{EtherCAT} \ \mathsf{G10}^{\$}, \ \mathsf{EtherCAT} \ \mathsf{P}^{\$}, \ \mathsf{Safety} \ \mathsf{over} \ \mathsf{EtherCAT}^{\$}, \ \mathsf{TwinSAFE}^{\$}, \ \mathsf{XFC}^{\$}, \ \mathsf{XTS}^{\$} \ \mathsf{and} \ \mathsf{XPlanar}^{\$} \ \mathsf{are} \ \mathsf{registered} \ \mathsf{trademarks} \ \mathsf{of} \ \mathsf{and} \ \mathsf{licensed} \ \mathsf{by} \ \mathsf{Beckhoff} \ \mathsf{Automation} \ \mathsf{GmbH}. \end{array}$ 

#### Third-party trademark statements

Arm, Arm9 and Cortex are trademarks or registered trademarks of Arm Limited (or its subsidiaries or affiliates) in the US and/or elsewhere. Intel, the Intel Iogo, Intel Core, Xeon, Intel Atom, Celeron and Pentium are trademarks of Intel Corporation or its subsidiaries. More Information: www.beckhoff.com/tf6225

Beckhoff Automation GmbH & Co. KG Hülshorstweg 20 33415 Verl Germany Phone: +49 5246 9630 info@beckhoff.com www.beckhoff.com

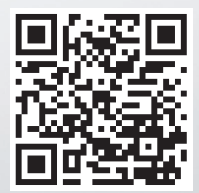